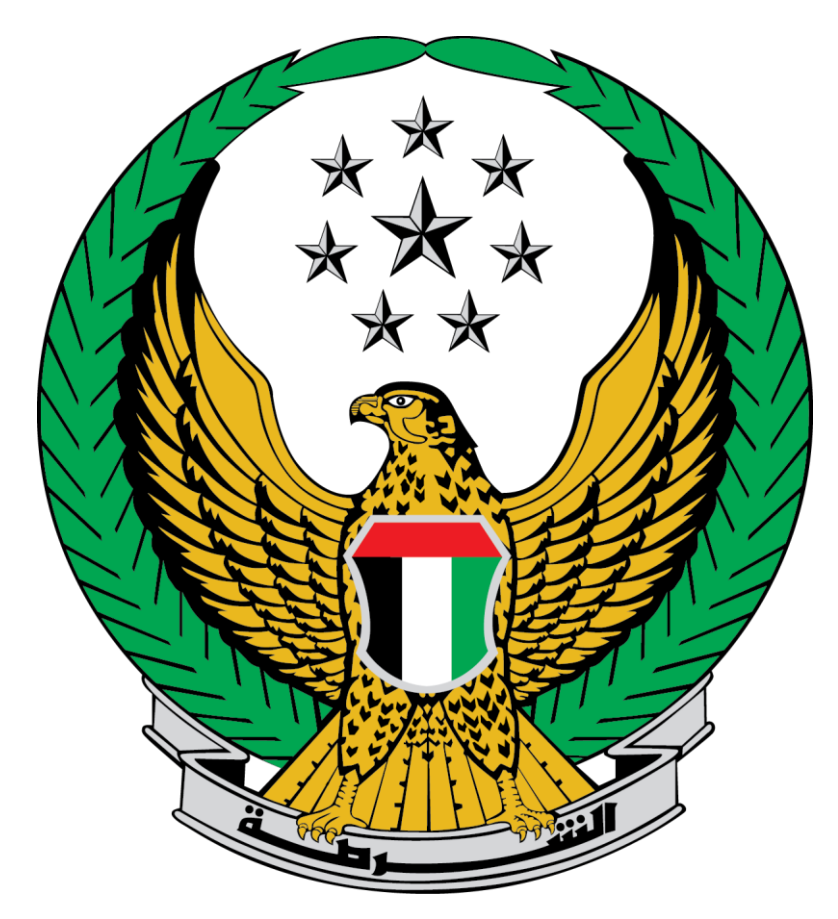

## Ministry of Interior United Arab Emirates

Awareness Lectures in Preventive Safety Service

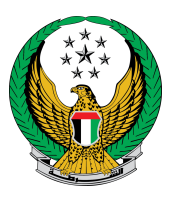

## Choose the Awareness Lectures in Preventive Safety Service available in the list of Civil Defense services.

| MINISTRY OF INT                                                                                                    | TERIOR            | MY PROFILE   SIGN OUT   ADVANCED SE                                                                                                    | EARCH Search MOHAM                                                                                                    | A ⑦ ♣     A ⑦ ♣     MAD MARUF ELSAYED     D Select Company ↓                                                                                                    |
|----------------------------------------------------------------------------------------------------|-------------------|----------------------------------------------------------------------------------------------------|----------------------------------------------------------------------------------------------------|----------------------------------------------------------------------------------------------------|
| SERVICES 🗸 🚳 DASHBOARD                                                                                                    |                   |                                                                                                    |                                                                                                    |                                                                                                    |
| Civil Defence Services 0                                                                                                    | ther Services     |                                                                                                    |                                                                                                    |                                                                                                    |
| Render 2 Pending Note                                                                                                    | ifications        |                                                                                                    |                                                                                                    | View All                                                                                                    |
| General Directorate of V<br>Licensing<br>renewal of a vel<br>We would like to inf<br>registration View                                                                                                    | Vehicle & Drivers | General Directorate of Vehicle & Drivers<br>Licensing<br>renewal of a vehicle regist<br>We would like to inform you that the<br>registration <u>View More</u>                                                                                             | V                                                                                                    | iew All ▶                                                                                                    |
|                                                                                                    |                   |                                                                                                    |                                                                                                    |                                                                                                    |
|                                                                                                    |                   |                                                                                                    |                                                                                                    | Search here in services C                                                                                                    |
| Traffic Services                                                                                                    | Homes             | Commercial Properties Inst                                                                                                    | ventive Fire Safety for<br>itutions                                                                                                    | Search here in services C                                                                                                    |
| Traffic Services  Policing Services                                                                                                    | Homes             | Commercial Properties Pre-                                                                                                    | ventive Fire Safety for<br>itutions                                                                                                    | Search here in services c                                                                                                    |
| Traffic Services  Policing Services  Punitive & Reformatory                                                                                                    | Homes             | Commercial Properties Prev<br>Inst                                                                                                    | ventive Fire Safety for itutions                                                                                                    | Search here in services C<br>Other Services                                                                                                    |
| Traffic Services Traffic Services Policing Services Punitive & Reformatory Cuil Defence Services                                                                                                    | Homes             | Commercial Properties Pre-<br>Inst<br>UAE Code Purchase<br>Applications<br>This service will allow users, the<br>recrementatives of their                                                                                                    | ventive Fire Safety for<br>Itutions                                                                                                    | Search here in services C<br>Other Services<br>Awareness Lectures in<br>Preventive Safety<br>By this service, users will be able                                                        |
| Traffic Services  Policing Services  Pulicing Services  Control Punitive & Reformatory  Control Punitive & Reformatory  Contr | Homes             | Commercial Properties Pre-<br>Inst<br>UAE Code Purchase<br>Applications<br>This service will allow users, the<br>representatives of their<br>institutions to purchase a UAE<br>free adety code of Practice that<br>contains free information and<br>follo | ventive Fire Safety for<br>itutions<br>Lab license<br>service will allow users, the<br>representatives of their<br>sublicents submitted<br>or certification approval and<br>us on a mericory submitted | Search here in services C<br>Other Services<br>Cother Services<br>Awareness Lectures In<br>Preventive Safety<br>by a specialized in proventive safety<br>knowledge team and folio miles |

1. To submit new request click on the **New request** button.

|                                                                                               |                                                                        | Awareness Lectures In Prevent                                                                          | tive Safety                                                                    |
|-----------------------------------------------------------------------------------------------|------------------------------------------------------------------------|----------------------------------------------------------------------------------------------------|--------------------------------------------------------------------------------|
|                                                                                               |                                                                        |                                                                                                    |                                                                                |
|                                                                                               |                                                                        |                                                                                                    |                                                                                |
| Awareness Leo                                                                                 | tures In Preventive Safe                                               | ty                                                                                                    |                                                                                |
|                                                                                               |                                                                        |                                                                                                    |                                                                                |
| Service Description                                                                           | ill ha able to request quareness.                                      | lasturas bu a specialized in prov                                                                      | antius safety knowledge team and                                               |
| follow up on previous su                                                                      | ill be able to request awareness i<br>ibmitted applications.           | ectures by a specialized in prev                                                                       | entive satety knowledge team, and                                              |
|                                                                                               |                                                                        |                                                                                                    |                                                                                |
|                                                                                               |                                                                        |                                                                                                    |                                                                                |
|                                                                                               |                                                                        |                                                                                                    | O New Request                                                                  |
|                                                                                               |                                                                        |                                                                                                    |                                                                                |
| Emirates ID 78419                                                                             | 8370598025                                                             |                                                                                                    |                                                                                |
|                                                                                               |                                                                        |                                                                                                    |                                                                                |
|                                                                                               |                                                                        |                                                                                                    |                                                                                |
|                                                                                               |                                                                        |                                                                                                    |                                                                                |
| Rquest NO.: 2021-1-                                                                           | 751143                                                                 | Rquest NO.: 2021-1                                                                                     | -751142                                                                        |
| Rquest NO.: 2021-1-1<br>Entity Name                                                           | 751143<br>¥                                                            | Rquest NO.: 2021-1<br>Entity Name                                                                      | -751142<br>Test123                                                             |
| Rquest NO.: 2021-1-7<br>Entity Name<br>Request Date                                           | 751143<br>צ<br>30/11/2021                                              | Rquest NO.: 2021-1<br>Entity Name<br>Request Date                                                      | -751142<br>Test123<br>07/12/2021                                               |
| Rquest NO.: 2021-1-7<br>Entity Name<br>Request Date<br>Suggested Lecture D                    | 751143<br>¥<br>30/11/2021<br>ate 14/12/2021 09:31                      | Rquest NO.: 2021-1<br>Entity Name<br>Request Date<br>Suggested Lecture D                               | -751142<br>Test123<br>07/12/2021<br>Date 30/12/2021 09:31                      |
| Rquest NO.: 2021-1-7<br>Entity Name<br>Request Date<br>Suggested Lecture D.<br>Request Status | 751143<br>¥<br>30/11/2021<br>ate 14/12/2021 09:31<br>Waiting for audit | Rquest NO.: 2021-1       Entity Name       Request Date       Suggested Lecture D       Request Status | -751142<br>Test123<br>07/12/2021<br>Date 30/12/2021 09:31<br>Waiting for audit |
| Rquest NO.: 2021-1-7<br>Entity Name<br>Request Date<br>Suggested Lecture D<br>Request Status  | 751143<br>¥<br>30/11/2021<br>ate 14/12/2021 09:31<br>Waiting for audit | Rquest NO.: 2021-1       Entity Name       Request Date       Suggested Lecture D       Request Status | -751142<br>Test123<br>07/12/2021<br>Date 30/12/2021 09:31<br>Waiting for audit |

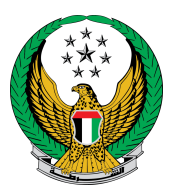

2. Enter the details of the awareness lecture, which includes the data of the beneficiary entity, target groups, participating parties and others.

| y this service, users will be able to<br>reventive safety knowledge team.                                                      | request awareness lectures by a speci              | alized in | 100%                | entage  |
|----------------------------------------------------------------------------------------------------|----------------------------------------------------|-----------|---------------------|---------|
| Enitity info.                                                                                                    | Coordinator Infa.                                  |           | Tracking Infa.      | Inquiry |
| Step: Entity Info.                                                                                                    |                                                    |           |                     |         |
| Entity Name *                                                                                                    | Aa                                                 |           |                     |         |
|                                                                                                    | Text and numbers are allowed.                      |           |                     |         |
| Target Groups * 📋 Select All                                                                                                   |                                                    |           | Search              | T.      |
| Industrial                                                                                                    | Medical                                            | Scho      | ols And Educational |         |
| Workers                                                                                                    | Doctors                                            | Depa      | rtments             |         |
| Employees                                                                                                    | Nurses                                             | □ K       | Gndergarten         |         |
| safety teams                                                                                                    | Administrators                                     | P         | rimary              |         |
| Commercial                                                                                                    | <ul> <li>Safety teams</li> </ul>                   | D P       | reparatory          |         |
| Warehouse staff                                                                                                    | Assistants                                         | _ s       | Secondary           |         |
| Staff offices                                                                                                    | Patients                                           |           | Iniversity students |         |
| Showrooms staff                                                                                                    | Visitors                                           |           | eachers             |         |
| Governmental                                                                                                    | Transportation                                     |           | dministrators       |         |
| Centers Department \ Branch Resources and Supporting Ser Operations Department \ Bran Media Affairs Department \ Bra Emirate * | vices Department \ Branch<br>h<br>nch<br>Abu Dhabi | *         |                     |         |
| Geographical Area *                                                                                                    | Abu Dhabi                                          | *         |                     |         |
| Area*                                                                                                    | al bateen                                          | x -       |                     |         |
| weasrest Civil Defense Center*                                                                                                 | مرعز البطين                                        | × -       |                     |         |
| Entity Address *                                                                                                    | fazal.iw@gmail.com                                 |           |                     |         |
|                                                                                                    | Enter text : Address                               |           |                     |         |
| Audience Expected Number *                                                                                                    | 11                                                 |           |                     |         |
|                                                                                                    | Only numbers are allowed                           |           |                     |         |
|                                                                                                    |                                                    | 1         |                     |         |

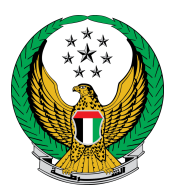

## 3. Fill out the training coordinator's data, then click on **submit** icon.

| ervice Description                                                                                                    |                                                                                                    | Progress Percentage   |
|----------------------------------------------------------------------------------------------------|----------------------------------------------------------------------------------------------------|-----------------------|
| By this service, users will be able to request awareness<br>preventive safety knowledge team.                                                 | ectures by a specialized in                                                                                                    | 80%                   |
|                                                                                                    |                                                                                                    | Application Inqui     |
| Entity Info. C Step: Coordinator Info. Awareness lecture date will be confirmed a                                                             | oordinator Info.                                                                                                    | Tracking Info.        |
| Entity Info. C<br>Step: Coordinator Info.<br>Awareness lecture date will be confirmed a<br>Name •                                             | oordinator Info.<br>after calling the training coordina<br>Emirates ID *                                                                                   | Tracking Info.        |
| Entity Info. C Step: Coordinator Info. Awareness lecture date will be confirmed a Name  MOHAMMAD MARUF ELSAYED                                | eordinator Info.<br>after calling the training coordina<br>Emirates ID <b>*</b><br>784198064316353                                                         | Tracking Info.<br>tor |
| Entity Info. C<br>Step: Coordinator Info.<br>Awareness lecture date will be confirmed a<br>Name •<br>MOHAMMAD MARUF ELSAYED<br>Enter text.    | eordinator Info.<br>after calling the training coordina<br>Emirates ID *<br>784198064316353<br>Enter number ex. 784xxxxxxxxx                               | Tracking Info.<br>tor |
| Entity Info. C Step: Coordinator Info. Awareness lecture date will be confirmed a Name  MOHAMMAD MARUF ELSAYED Enter text. Mobile  Mobile     | eordinator Info.<br>after calling the training coordina<br>Emirates ID *<br>784198064316353<br>Enter number ex. 784:000000000<br>Email *                   | Tracking Info.<br>tor |
| Entity Info. C Step: Coordinator Info. Awareness lecture date will be confirmed a Name  MOHAMMAD MARUF ELSAYED Enter text. Mobile  0527915554 | oordinator Info.<br>after calling the training coordina<br>Emirates ID *<br>784198064316353<br>Enter number ex. 784xxxxxxxxx<br>Email *<br>testt@gmail.com | Tracking Info.<br>tor |

4. To confirm your request, press on  $\ensuremath{\text{YES}}$  button.

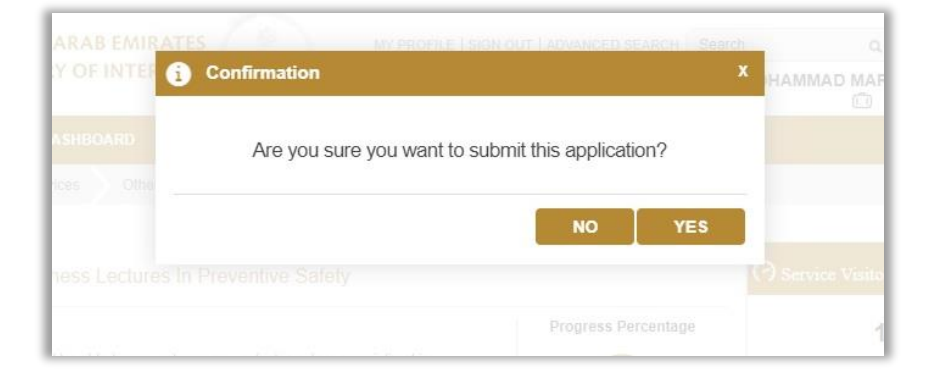

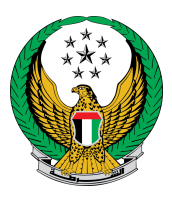

5. After sending the request, the screens for the Happiness meter will appear, where you can evaluate your service experience.

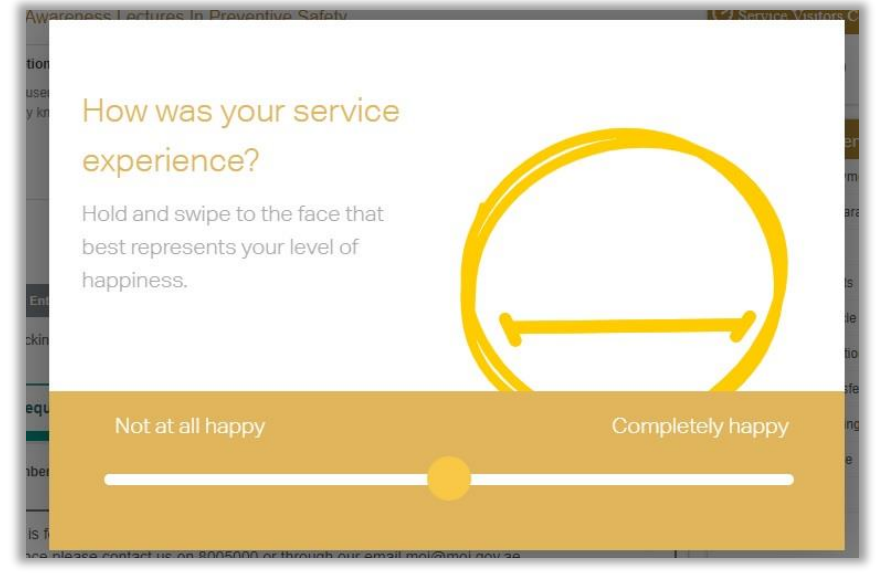

6. Your request has been successfully sent, the request number will be displayed to follow up on the status of the application.

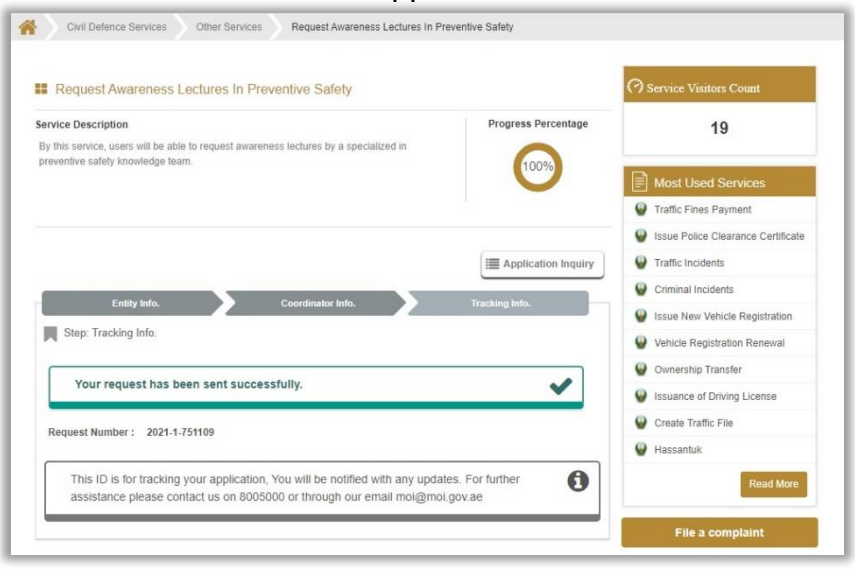